# 南投假期帳號註冊登入步驟

帳號登入方式(2選1)

(一)FB或Google+(快速登入) (二)註冊

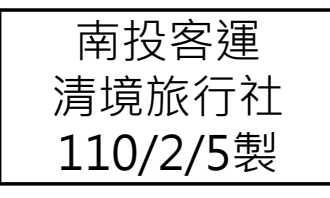

### **帳號登入方式** (一)FB或Google+(快速登入)

### (一)FB或Google+(快速登入)(1/5)

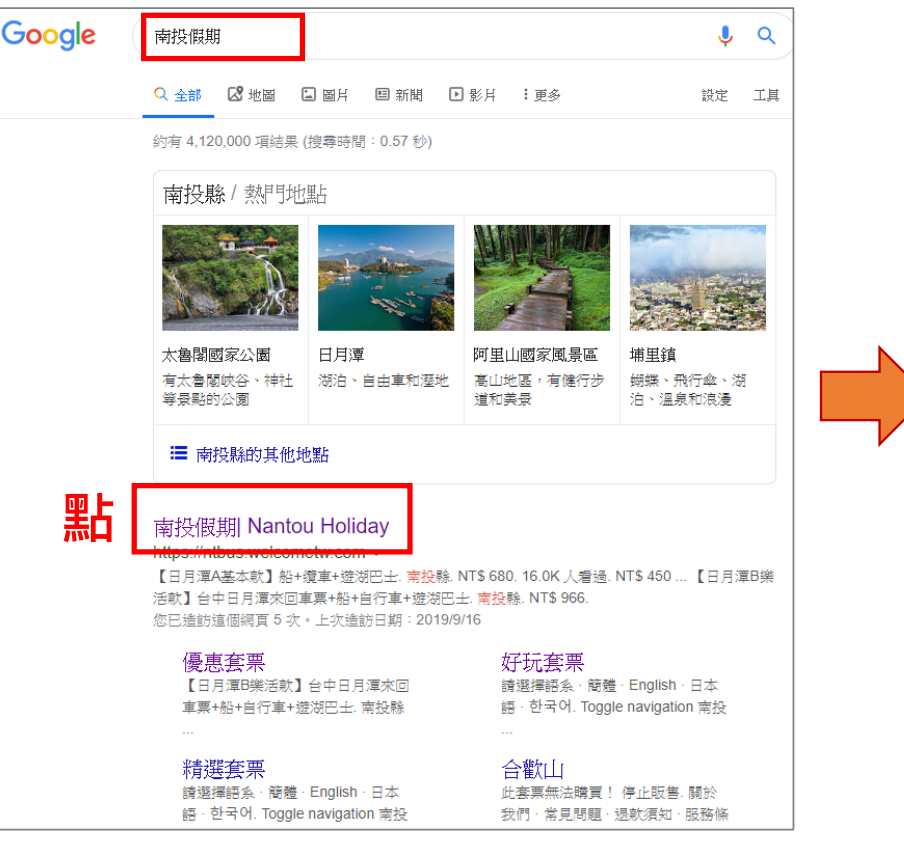

1.網頁搜尋【南投假期】

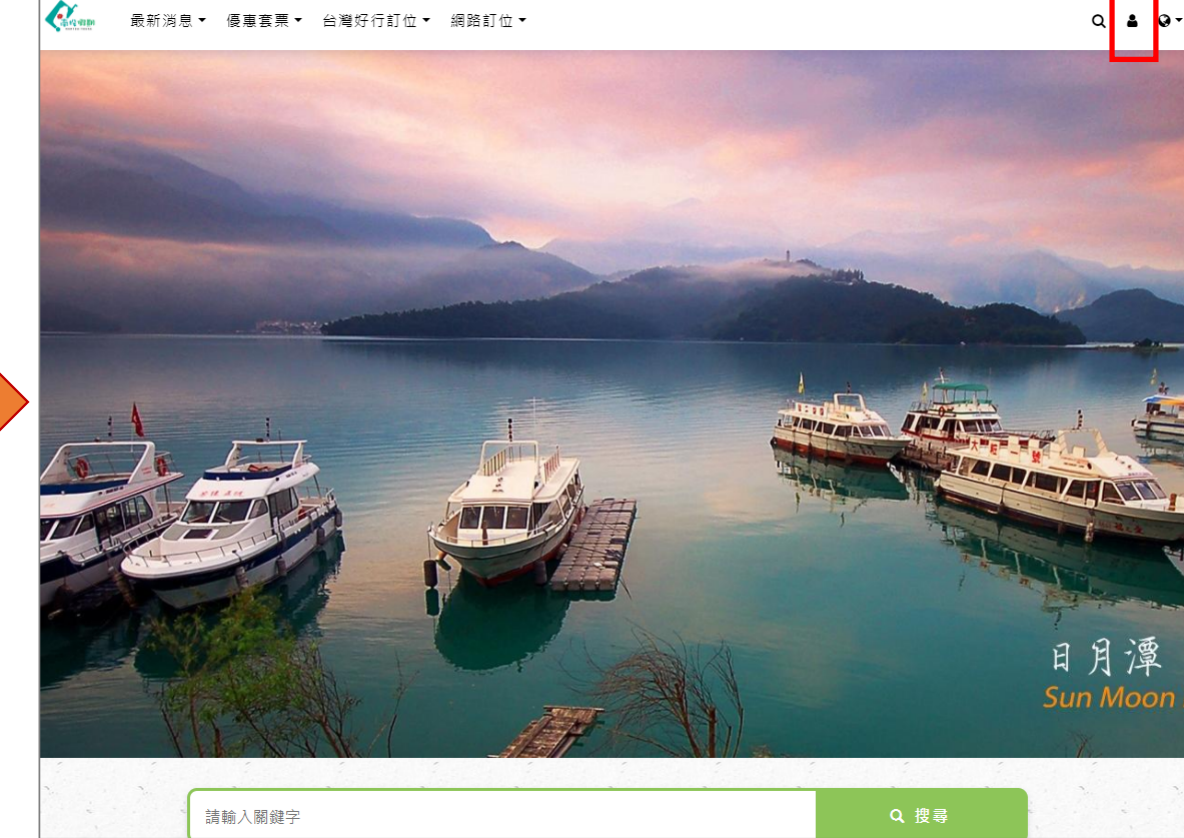

#### 2.進入【南投假期】網站首頁 點【人頭】圖像

#### 2

點

### (一)FB或Google+(快速登入)(2/5) •FB登入

| 盲貝豆八           | 黑占          |   |
|----------------|-------------|---|
| 帳號(請填電子郵件)     |             |   |
| ABC@xxx.com.tw | Facebook 登入 |   |
| 密碼             | Google+ 登入  |   |
| password       |             | _ |
| 請輸入驗證碼         |             |   |
| С С            |             |   |
| 註冊 忘記密碼?       |             |   |
| 23.1           |             |   |

3. 進入會員登入

→點選【FB登入】

| 登入 Facebook<br>電子郵件地址或手機號碼 |
|----------------------------|
| 登入 Facebook<br>電子郵件地址或手機號碼 |
| 電子郵件地址或手機號碼                |
| 密碼                         |
| 登入                         |
|                            |
| 建立新帳號                      |
|                            |

2

### (一)FB或Google+(快速登入)(3/5)

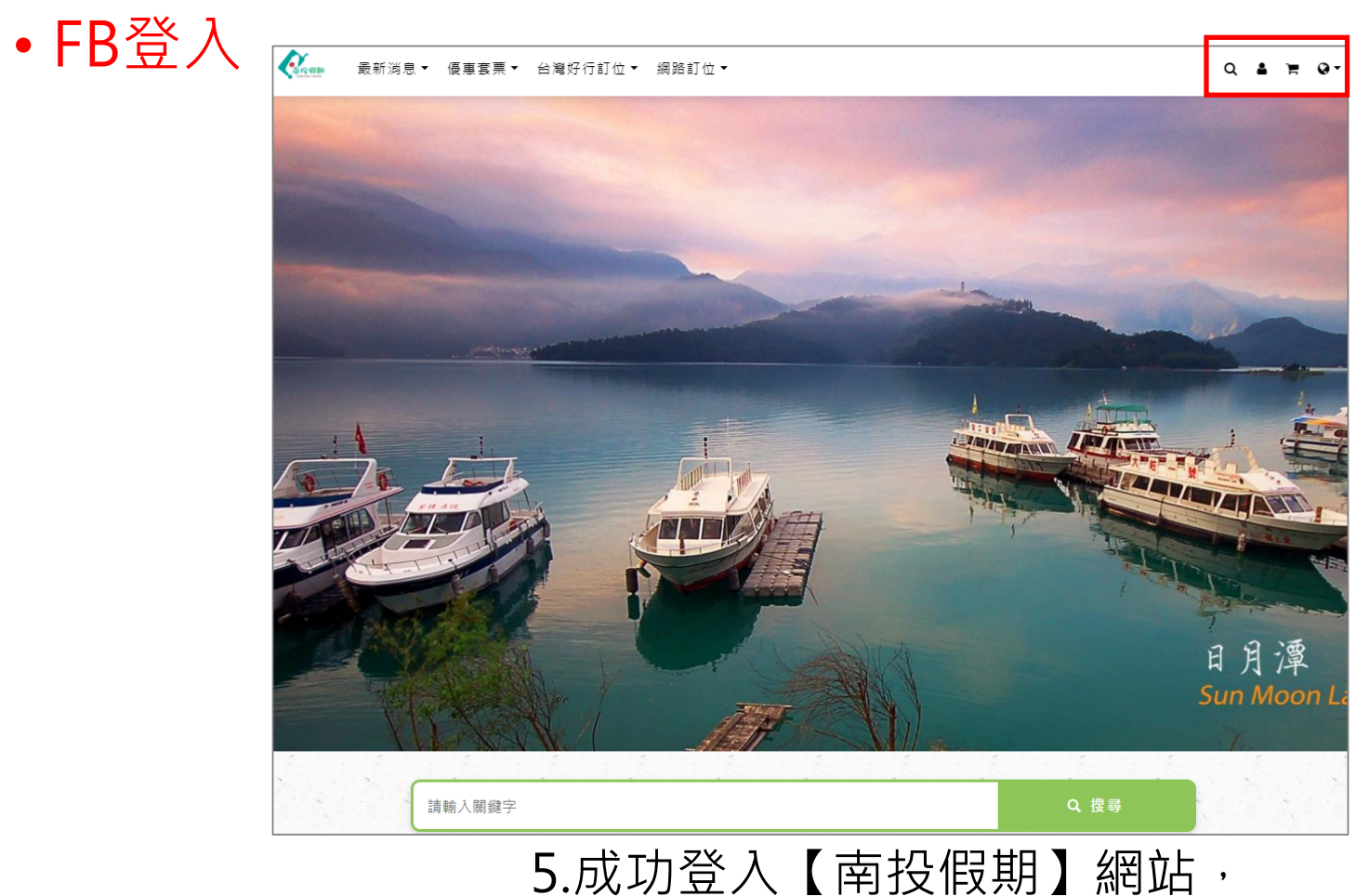

5.成功登人【南投假期】網站 即可開始進行預約購買流程

### (一)FB或Google+(快速登入)(4/5)

#### • Google+登入

| 帳號(請填電子郵作<br>ABC@xxx.com.t | <b>*)</b><br>w |         | Facebook 登入 |       |
|----------------------------|----------------|---------|-------------|-------|
| 密碼                         |                |         | Google+ 登入  |       |
| password                   |                | 聖占      |             | 51    |
| 請輸入驗證碼                     | un.            | /11/1-1 |             | - The |
| N/1-29-79                  |                |         |             |       |
|                            | C              |         |             |       |

| 選擇帳戶                 |     |
|----------------------|-----|
| 以繼續使用「welcometw.com」 | L   |
| @gmail.com           | 未登入 |
|                      |     |

#### (2)選擇登入的Google帳號

(1)進入會員登入 →點選【Google+登入】

### (一)FB或Google+(快速登入)(5/5)

#### • Google+登入

| G 使用 Google 帳戶登入                              |              |
|-----------------------------------------------|--------------|
| 0                                             | @gmail.com   |
| _ 輸入您的密碼 ———————————————————————————————————— | Ŕ            |
| 忘記密碼?                                         | <b>黑占</b> 繊績 |
|                                               |              |
|                                               |              |

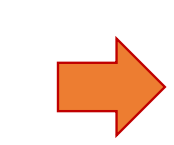

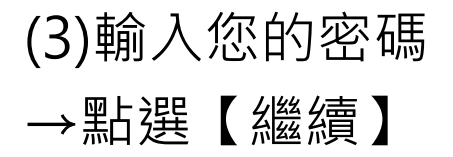

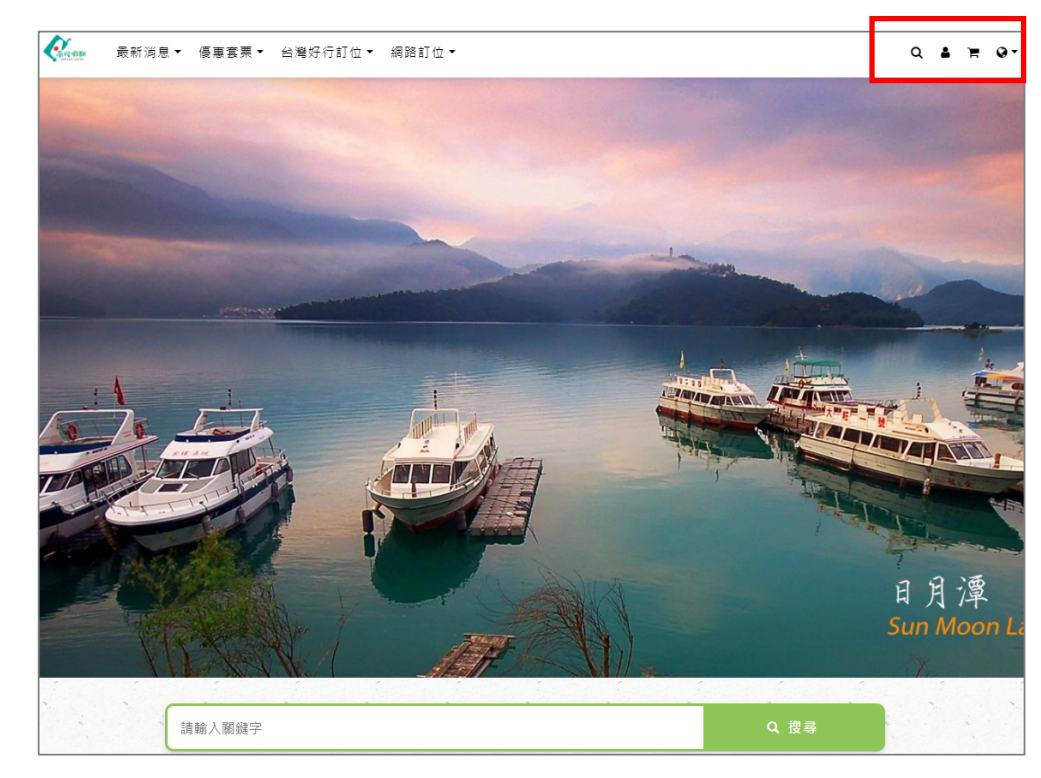

#### (4)成功登入【南投假期】網站, 即可開始進行預約購買流程

## **帳號登入方式** (二)註冊

### (二)註冊 (1/3)

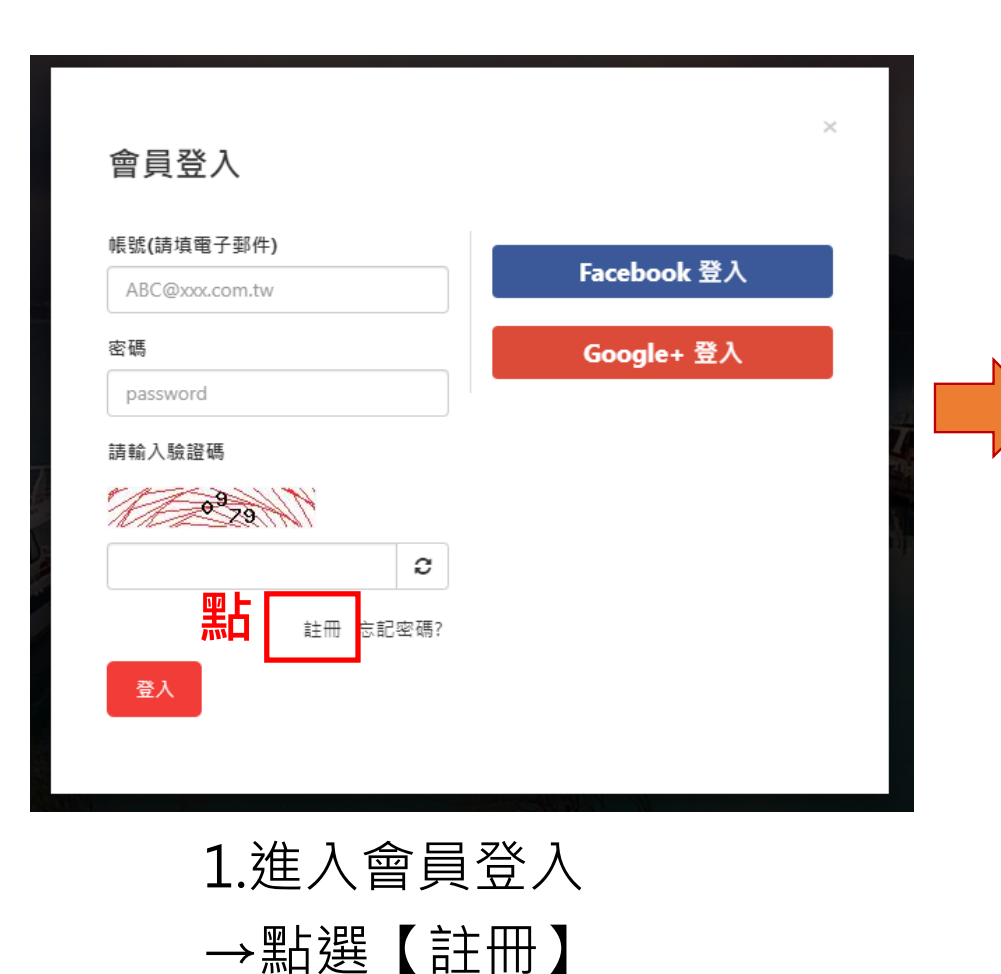

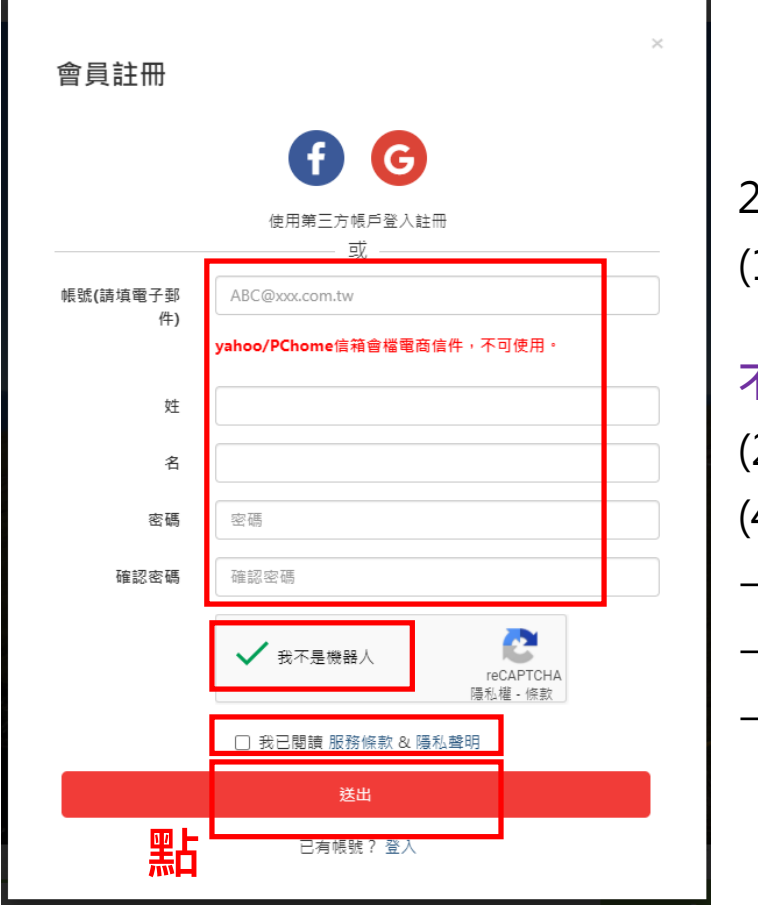

2.輸入:
(1)電子郵件帳號
《yahoo/Pchome收 不到信·不可使用》
(2)姓(3)名
(4)輸入密碼&確認密碼
→打勾【我不是機器人】
→打勾【我已閱讀】
→點選【送出】

### (三)註冊 (2/3)

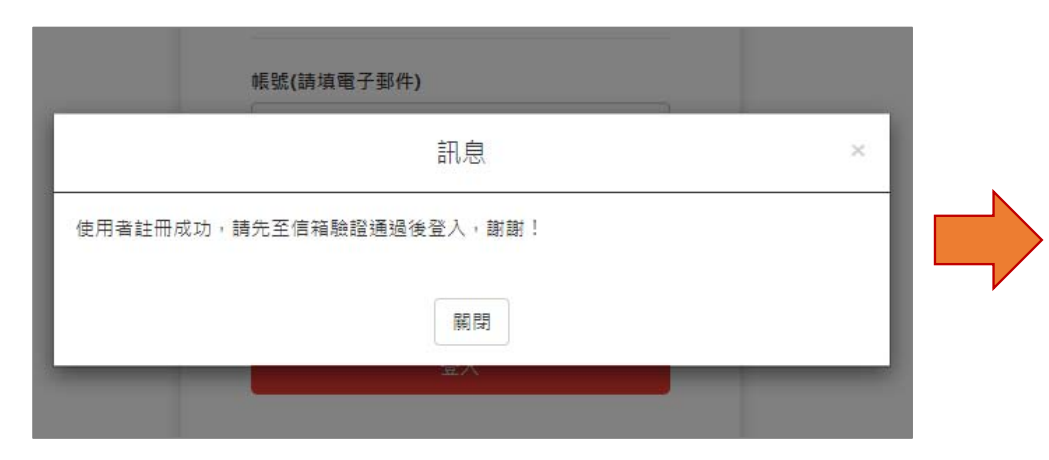

3.跳出註冊成功,需先至信箱 進行認證再重新登入訊息

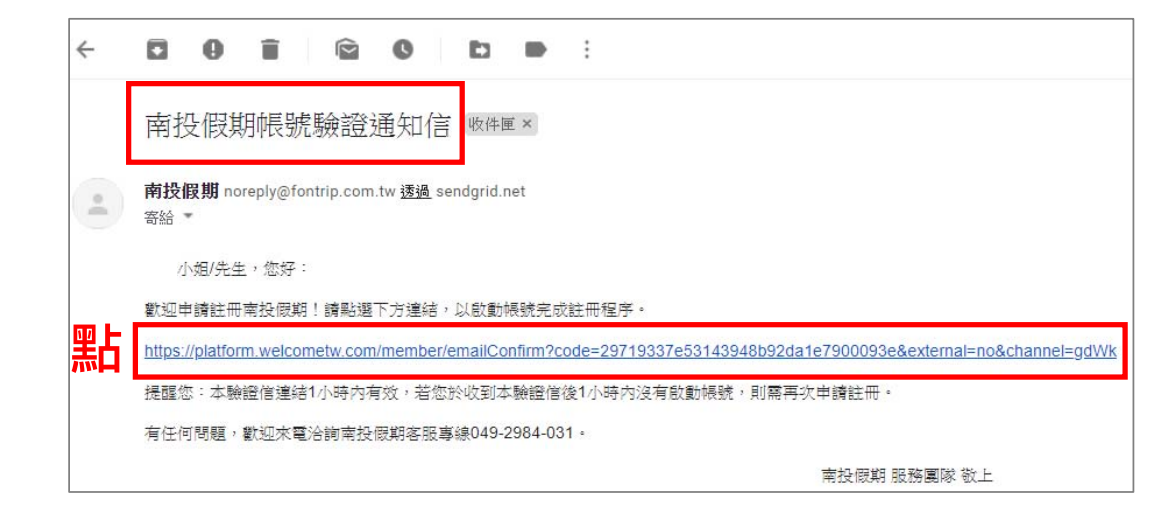

4.登入註冊的信箱,找尋
【南投假期帳號驗證通知信】
→點選信件中的網頁連結
《如連結無法點選,請複製
網址貼上驗證》

### (三)註冊 (3/3)

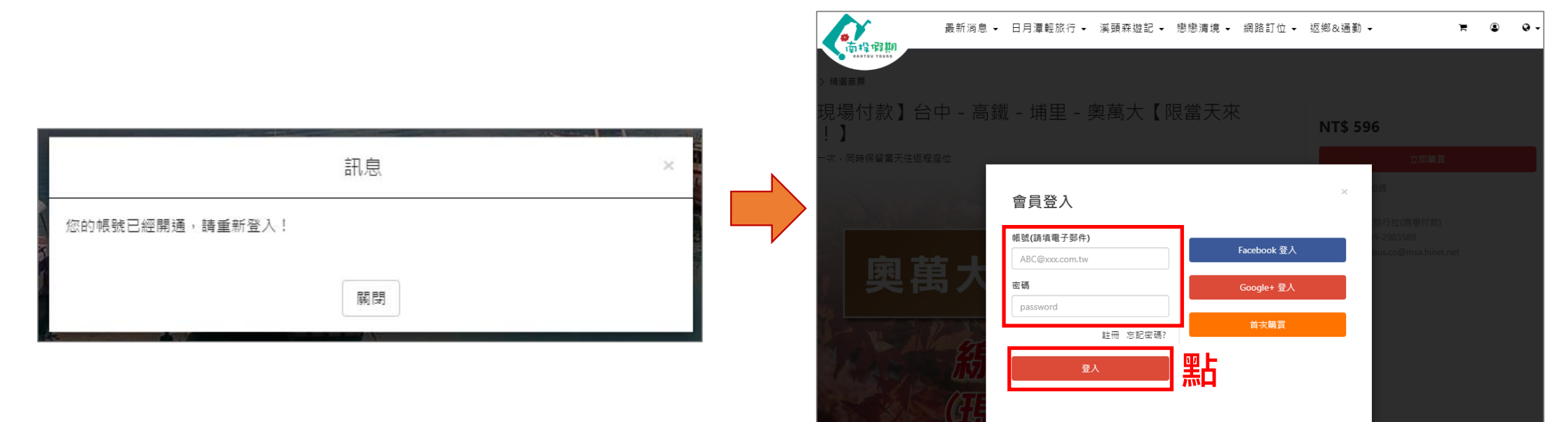

#### 5.跳至南投假期網站,顯示 帳號開通,重新登入訊息

6. 在會員登入步驟,輸入註冊時所填寫的帳號 與密碼,即可登入進行 預約